## **Customize 25Live: Dashboard and Favorites**

- The Dashboard is comprised of elements that act as shortcuts
- Favorites are Events, Location, and Organizations that have been "Starred"
- Modifying the dashboard and saving Favorites are ways to make
   25Live work most effectively for you

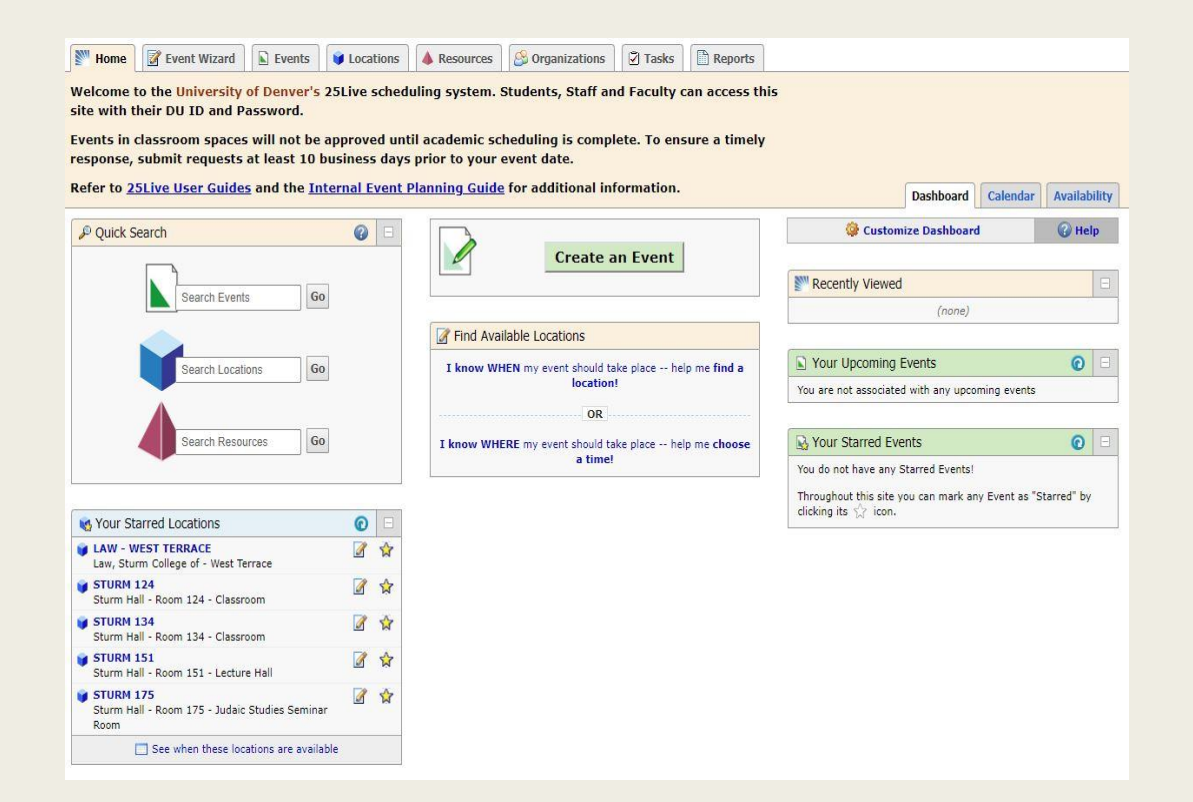

# Dashboard: Adding Elements

- On the Dashboard tab of the Home screen, Select Customize
  Dashboard
- Elements shown in the gray area are currently hidden from the Dashboard
- Drag a hidden element from the gray area to any available white space to add it to the Dashboard

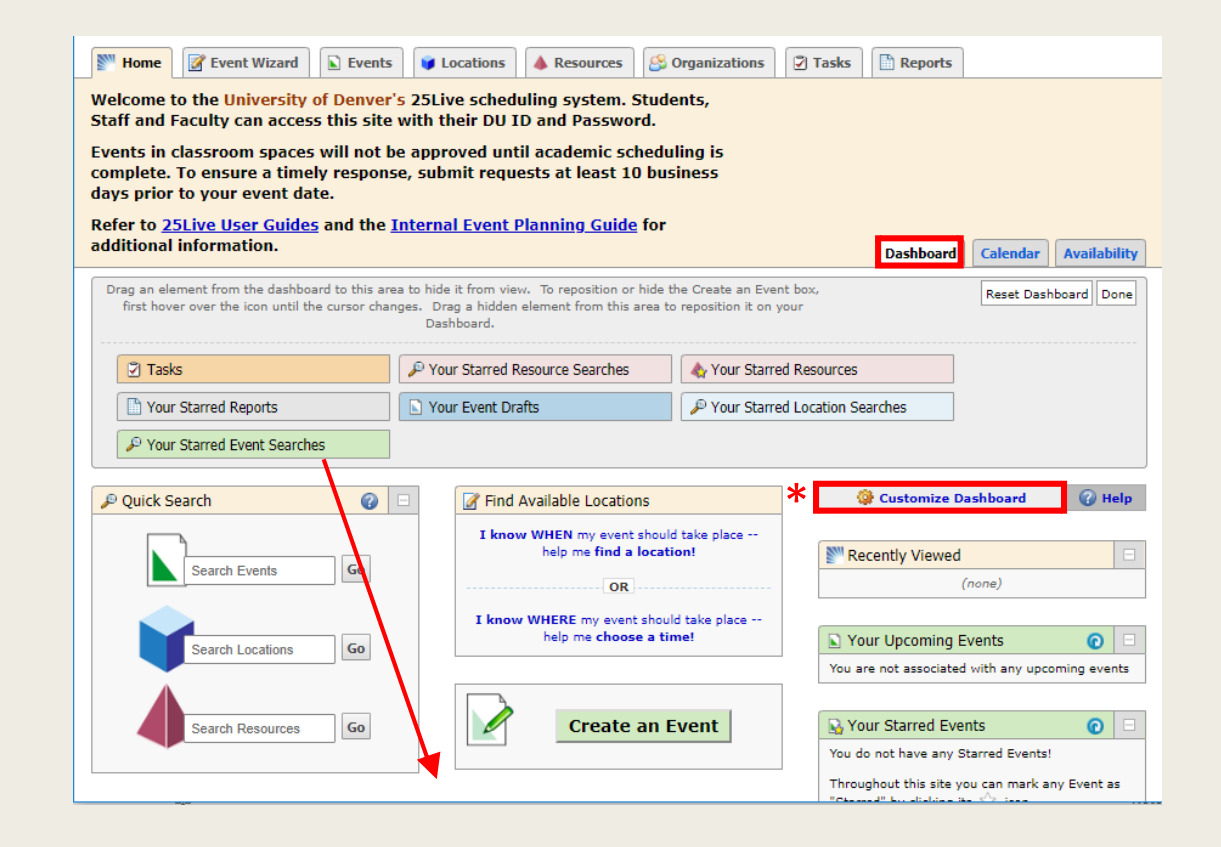

## Dashboard: Removing Elements

- Existing elements on the dashboard can be hidden by dragging them into the grey box
- After you have finished customizing the dashboard, click "Done" to save the changes

\*Elements on the Dashboard can be repositioned at any time

\*Reset dashboard is also available for users who want to reset the dashboard to the original setting.

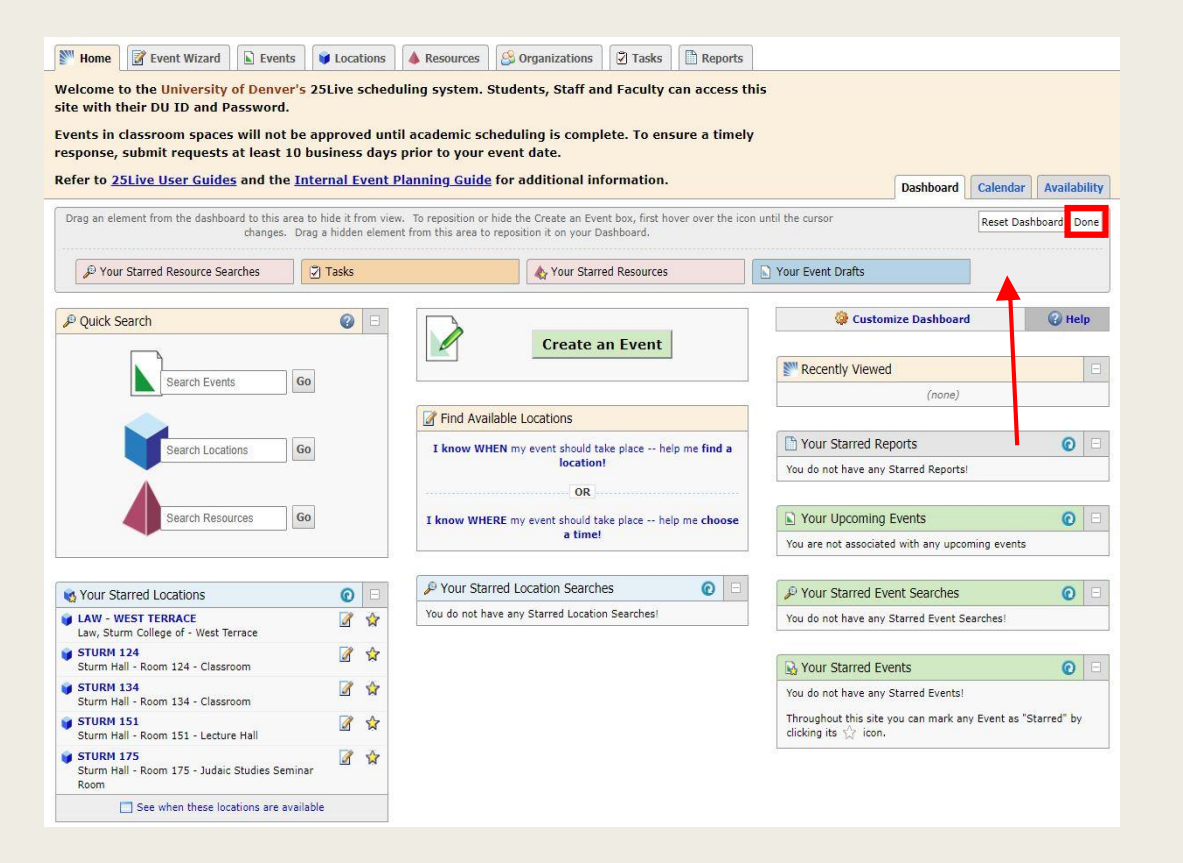

## Favorites: What are they

- Favorites are Events, Location, and Organizations you have "Starred"
- "Starred" elements are linked to the dashboard shortcuts
- Perform a search in the Events, Locations or Organizations tabs to edit favorites at any time

\*Reference the **Basic Navigation User Guide** for instructions on how to perform a search

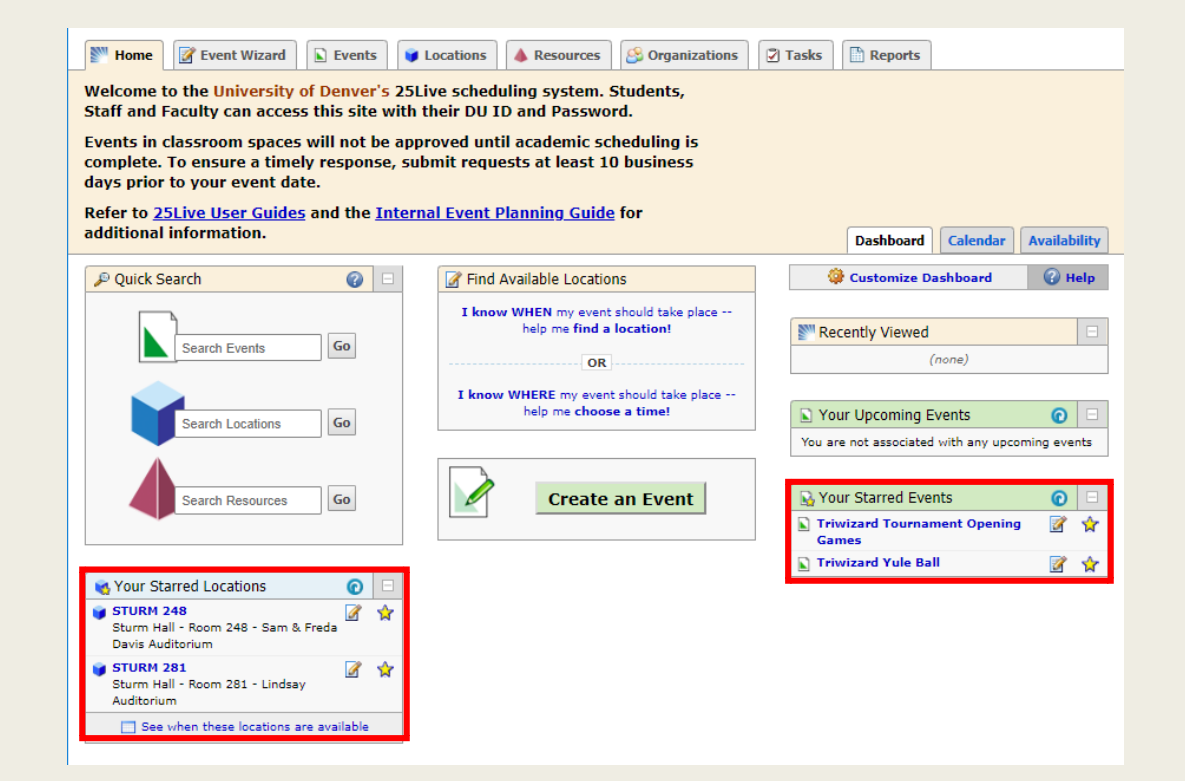

#### Favorites: How to Save

- Click on the a grey star icon to turn it yellow, indicating a favorite
- Favorites can be removed by clicking on the yellow star to return it to grey

| 🛐 Home 📝 Event Wizard 🖻 Events 🥩 Locations 🔺 Resources 🥴 Organizations 😨 Tasks 🖺 Reports |    |              |                                                                   |                                                                                                    |                                                                                                    |                  |              |
|------------------------------------------------------------------------------------------|----|--------------|-------------------------------------------------------------------|----------------------------------------------------------------------------------------------------|----------------------------------------------------------------------------------------------------|------------------|--------------|
| Search For Locations Pre-Defined Location Searches                                       |    |              |                                                                   |                                                                                                    |                                                                                                    |                  |              |
| Search For Locations<br>Search by Keyword: Auditorium x GO More Search Options           |    |              |                                                                   |                                                                                                    |                                                                                                    |                  |              |
| List Availability Calendar<br>Choose Visible Columns 🖃 🕞 Save Search 🔇 Refresh 🔇         |    |              |                                                                   |                                                                                                    |                                                                                                    |                  |              |
|                                                                                          |    | Name 💌       | Formal Name                                                       | Categories                                                                                                    | Features                                                                                                    | Layouts          | Max Capacity |
|                                                                                          | 20 | BAUD<br>101  | Boettcher<br>Center<br>Auditorium -<br>Room 101 -<br>Lecture Hall | Building - Boettcher<br>Center Auditorium,<br>Type - Classroom,<br>Type - Step-lecture,<br>Type - Student<br>Schedulable Rooms         | AV - DVD Player, AV - Instructor Workstation, AV - LCD<br>Projector, AV - Mounted Projection Screen, AV - Smart To<br>Front, AV - VCR, Board - Whiteboard - Single, Floor -<br>Carpeted, Furniture - Table - Instructor, Lighting -<br>Dimmable, Lighting - Segmented, Outlets - Front, Outlets -<br>Power, Outlets - Sides                                                 | As Is            | 110          |
|                                                                                          | \$ | BAUD<br>102  | Boettcher<br>Center<br>Auditorium -<br>Room 102 -<br>Lecture Hall | Building - Boettcher<br>Center Auditorium,<br>Type - Classroom,<br>Type - Step-lecture,<br>Type - Student<br>Schedulable Rooms         | AV - DVD Player, AV - Instructor Workstation, AV - LCD<br>Projector, AV - Mounted Projection Screen, AV - Smart To<br>Front, AV - VCR, Board - Whiteboard - Single, Floor -<br>Carpeted, Furniture - Step-lecture, Lighting - Dimmable,<br>Lighting - Segmented, Other - Stage, Outlets - Front,<br>Outlets - Power, Outlets - Rear, Windows - None                         | As Is            | 50           |
|                                                                                          | 2  | BAUD<br>103  | Boettcher<br>Center<br>Auditorium -<br>Room 103 -<br>Lecture Hall | Building - Boettcher<br>Center Auditorium,<br>Type - Classroom,<br>Type - Step-lecture,<br>Type - Student<br>Schedulable Rooms         | AV - DVD Player, AV - Instructor Workstation, AV - LCD<br>Projector, AV - Mounted Projection Screen, AV - Smart To<br>Front, AV - VCR, Board - Whiteboard - Single, Floor -<br>Carpeted, Furniture - Step-lecture, Furniture - Tables,<br>Lighting - Dimmable, Lighting - Segmented, Other - Stage,<br>Outlets - Front, Outlets - Power, Outlets - Sides, Windows<br>- None | As Is            | 50           |
|                                                                                          | \$ | STURM<br>248 | Sturm Hall -<br>Room 248 -<br>Sam & Freda<br>Davis<br>Auditorium  | ADA Accessible,<br>Building - Sturm Hall,<br>Building - Sturm Hall<br>- 2nd Floor, Type -<br>Auditorium, Type -<br>Studeot Schedulable | AV - LCD Projector, AV - Lecturn, AV - Mounted Projection<br>Screen, AV - Smart To Front, Floor - Carpeted, Lighting -<br>Dimmable, Lighting - Segmented, Lighting - Stage, Other -<br>Stage, Windows - None                                                                                                    | Theater<br>Style | 487          |